| 第5章           |
|---------------|
| <b>坐注見诵</b> し |
|               |
|               |
|               |
|               |
|               |
|               |
|               |
|               |
|               |
|               |
|               |
|               |
|               |
|               |
|               |
|               |
|               |
|               |
|               |
|               |
|               |

# MEMO

### 5.1 発注見通し照会(工事)

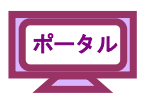

入札情報サービスシステムから発注見通し情報を照会することができます。

(1)《ちば電子調達システム》画面を表示し、【システム入口】ボタンをクリックします。

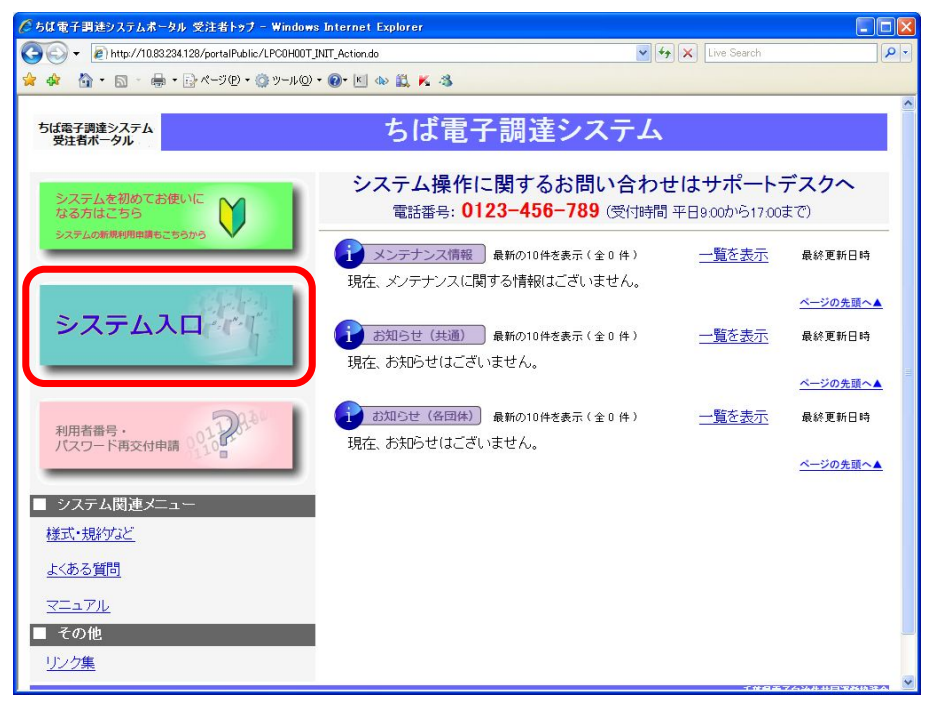

(2)《ちば電子調達システム》画面の《システムメニュー》で

【入札情報サービス】ボタンをクリックします。

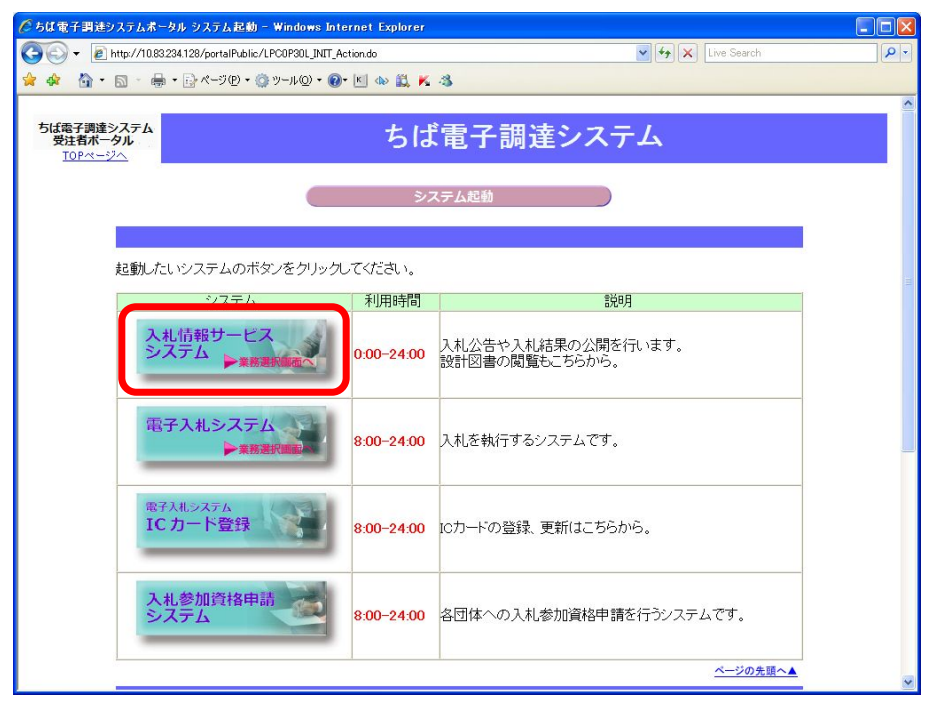

第5章-1

(3) 該当する項目をクリックします。

※ここでは、業種が「工事・測量等」の場合を例にして説明します。

| <ul> <li>Attp://10.83234.128/portalPi</li> </ul> | ublic/LPC0P10L_INIT_Action.do | 💽 🍫 🗶 Live Search           |              |
|--------------------------------------------------|-------------------------------|-----------------------------|--------------|
| 🟠 • 🗟 • 🖶 • 🕞 <-୬@                               | • 🍈 ツール© • 🚱• 🔟 🚸 🚉 K 🦓       |                             |              |
| 子調達システム<br>者ポータル<br>」Pページへ                       | ちば電子調                         | 達システム                       |              |
|                                                  | 入札情報サービス 業務                   | 選択                          |              |
| 起動したいシステムの                                       | Dボタンをクリックしてください。              |                             |              |
| シスラ<br>工事・測                                      | 上事・測量等に関する入札-<br>てください。       | 説明<br>予定や入札結果を参照する方はこちらから入っ |              |
| 物品・委                                             | ・業務委託に関す<br>ら入ってください。         | 5入札予定や入札結果を参照する方はこちらか       |              |
| 2                                                | システム起動ページへ                    | <b>*</b>                    |              |
|                                                  |                               | 千葉県電子自治株共同                  | <b>证</b> 警協議 |
|                                                  |                               |                             |              |

ΡΡΙ

(4)《入札情報システム》のトップページが表示されます。

メニュー左側の【発注見通し】ボタンをクリックします。

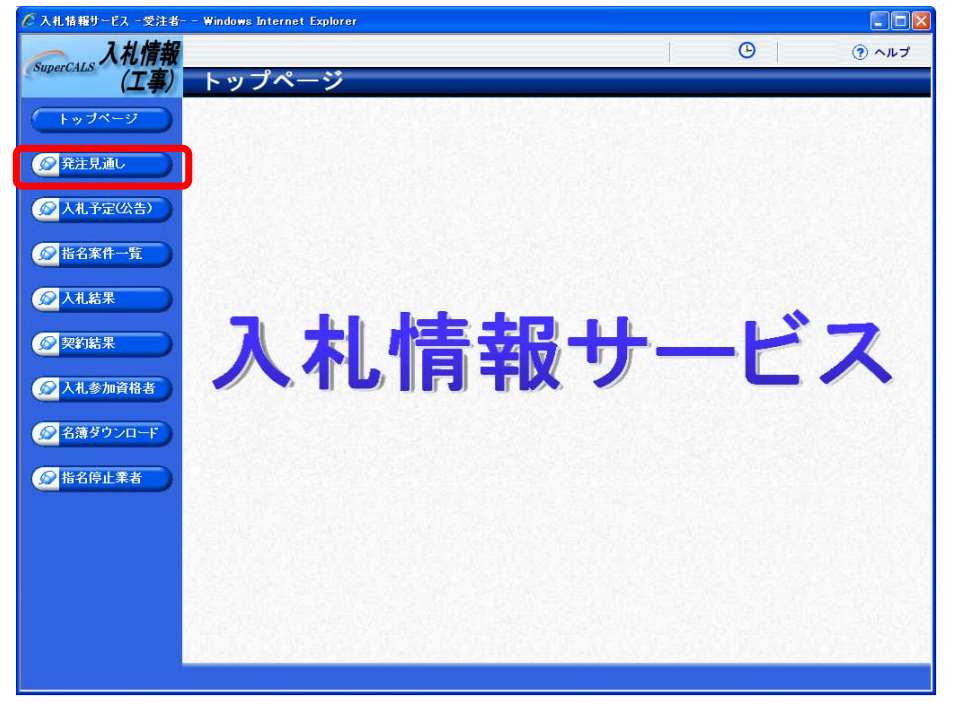

PPI

(5)《発注見通し検索》画面が表示されます。【詳細切替】ボタンをクリックします。

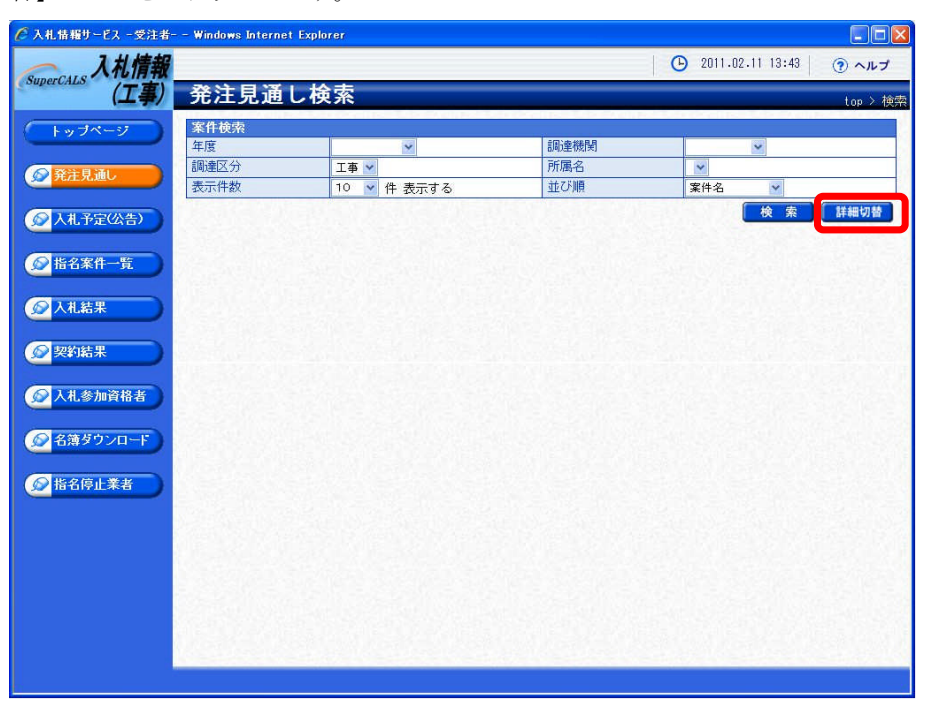

(6)《発注見通し検索》画面に詳細検索用の項目が表示されます。 検索条件を入力します。

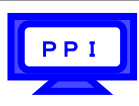

Step 1 《年度》で発注年度を選択します。
 《調達機関》で調達機関を選択します。
 《調達区分》で調達の区分を選択します。
 《所属名》で発注担当の部・課を選択します。
 《八札方式》で該当する入札方式にチェックを入れます。
 《工種又は業種》で工種または業種を選択します。
 《発注予定時期》で発注の予定時期を選択します。
 《地域選択》で【地域選択】ボタンをクリックし、地域を選択します。
 《文字列検索》に案件名や工事/納入場所、路線河海名などを入力します。
 《表示件数》で表示件数を選択します。
 《並び順》で並び順を選択します。
 【検索】ボタンをクリックします。

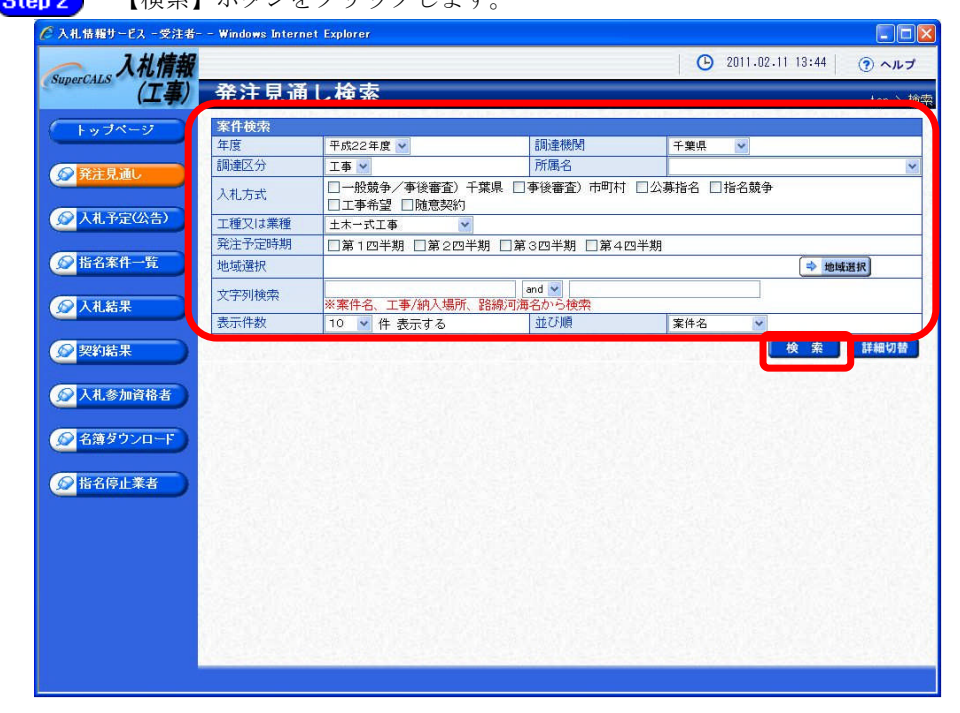

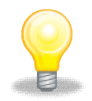

## ワンポイント

- ・検索条件は全て入力する必要はありません。複数入力することでその条件に一致 した案件を絞り込んで検索することができます。
- ・検索結果の件数が多い場合は、検索条件を追加し絞り込みを促すメッセージが 表示されます。その際は、条件を追加し再度検索を行うようにします。

第5章-4

条件に一致した案件が画面下に一覧表示されます。 (7)

|                | – – Windows Interne                           | t Explorer                         |                             |                                                                                                    |                                                                                                    |              |                                                                                                  |                    |                                        | × |
|----------------|-----------------------------------------------|------------------------------------|-----------------------------|----------------------------------------------------------------------------------------------------|----------------------------------------------------------------------------------------------------|--------------|--------------------------------------------------------------------------------------------------|--------------------|----------------------------------------|---|
| 入札情報           |                                               |                                    |                             |                                                                                                    |                                                                                                    | (            | 9 2011.02.1                                                                                      | 1 13:44            | マヘルプ                                   |   |
| (工事)           | 発注見通                                          | し検索                                |                             |                                                                                                    |                                                                                                    |              |                                                                                                  |                    | top > 検                                | 索 |
| 1-27           | 案件検索                                          |                                    | Lipe Court of               |                                                                                                    |                                                                                                    |              | A CONCLUSION                                                                                     | In Pacines         |                                        |   |
|                | 年度                                            | 平成22年度 🗸                           |                             | 調達機関                                                                                                    |                                                                                                    | 千葉明          |                                                                                                  |                    |                                        |   |
| 1 261          | 調達区分                                          | 工事 🖌                               |                             | 所属名                                                                                                    |                                                                                                    |              |                                                                                                  |                    | *                                      |   |
|                | 入札方式                                          | □一般競争/事<br>□工事希望 □                 | 後審査)千葉県<br>通意契約             | □事後審査);                                                                                                    | 节町村 🗌                                                                                                    | 公募指名         | □指名競争                                                                                            |                    |                                        |   |
| 存定(公告)         | 工種又は業種                                        | 土木一式工事                             | *                           |                                                                                                    |                                                                                                    |              |                                                                                                  |                    |                                        |   |
|                | 発注予定時期                                        | □第1四半期 [                           | ]第2四半期 □                    | 第3四半期 [                                                                                                    | ]第4四半                                                                                                    | 期            |                                                                                                  |                    |                                        |   |
| <b>條件一覧</b>    | 地域選択                                          |                                    |                             |                                                                                                    |                                                                                                    |              |                                                                                                  | ⇒ 地域選折             | 1                                      |   |
| 課              | 文字列検索                                         | ·<br>※案件名、工事/:                     | 納入場所、路線河                    | and 💙<br>海名から検索                                                                                                    |                                                                                                    |              |                                                                                                  |                    |                                        |   |
|                | 表示件数                                          | 10 💌 件 表示                          | する                          | 並び順                                                                                                    |                                                                                                    | 案件名          | 5 💌                                                                                              |                    |                                        |   |
| 参加資格者          | 条件に合致したも<br><u> 平成22年度</u> 千<br>No <u>案件名</u> | のを12件表示してい<br>葉県 県土整備部<br>  工種又は業種 | います。<br>建設・不動産<br>  工事/納入場所 | · 先編<br>業課<br>  入札方式  路                                                                                                    | ■ ■ 前<br>線河海名                                                                                                    | (次頁)         | <ul> <li>最終 H</li> <li>工事概要</li> </ul>                                                           | 2 1 / 2 C          | 頁移動<br>目 備考                            |   |
| まウンロード)        |                                               | ++                                 | 千葉県 〇〇市                     | <ul> <li>一般競争</li> <li>/事後審○(</li> <li>否) 千葉○(</li> </ul>                                                                                                    | 00湾岸 3<br>0地区                                                                                                    | 00日間         | 000湾岸<br>00地区建設<br>工事                                                                            | 第1四半期              | 千葉<br>県<br>工事                          |   |
| ジウンロード<br>算止業者 | 1建設工事001                                      |                                    |                             | 県                                                                                                    |                                                                                                    |              |                                                                                                  |                    |                                        |   |
| 8ウンロード         | 1 建設工事〇〇 1<br>2 建設工事〇〇 1                      |                                    | 千葉県 〇〇市                     | 工事希望 🖓                                                                                                    | )))<br>))<br>))<br>)<br>)<br>)<br>)<br>)<br>)<br>)<br>(<br>)<br>)<br>)<br>)<br>(<br>)<br>)<br>)<br>)<br>(<br>)<br>)<br>(<br>)<br>)<br>(<br>)<br>)<br>(<br>)<br>)<br>(<br>)<br>)<br>(<br>)<br>)<br>(<br>)<br>)<br>(<br>)<br>)<br>(<br>)<br>)<br>(<br>)<br>)<br>(<br>)<br>)<br>(<br>)<br>)<br>)<br>)<br>)<br>(<br>)<br>)<br>)<br>)<br>)<br>(<br>)<br>)<br>)<br>)<br>)<br>(<br>)<br>)<br>)<br>)<br>)<br>)<br>)<br>)<br>)<br>)<br>)<br>)<br>)<br>)<br>)<br>)<br>)<br>)<br>)<br>) | 00日間         | 000湾岸<br>00地区建設<br>工事                                                                            | 第1四半期              | 千葉<br>県<br>工事                          | _ |
| 7ウンロード<br>主業者  | 1 建設工事()       2 建設工事()       3 建設工事()        | 1 0 土木一式工事<br>2 土木一式工事             | 千葉県 〇〇市<br>千葉県 〇〇市          | □<br>県<br>工事希望<br>一般競争<br>二事希望<br>二事希望<br>二<br>一般競争<br>二<br>事後審<br>○<br>二<br>事後審<br>○<br>二<br>事<br>後<br>審<br>○<br>○<br>二<br>事<br>糸<br>望<br>○<br>○<br>○<br>○<br>○<br>○<br>○<br>○<br>○<br>○<br>○<br>○<br>○ | )<br>)の湾岸<br>)地区<br>)<br>)の湾岸<br>3<br>)地区                                                                                                    | 00日間<br>00日間 | <ul> <li>○○○湾岸</li> <li>○○地区建設</li> <li>工事</li> <li>○○○湾岸</li> <li>○○地区建設</li> <li>工事</li> </ul> | 第 1 四半期<br>第 1 四半期 | 千葉<br>県<br>工<br>事<br>千葉<br>県<br>工<br>事 |   |

#### 5.2 発注見通し照会(物品)

入札情報サービスシステムから発注見通し情報を照会することができます。

ポータル

(1)《ちば電子調達システム》画面を表示し、【システム入口】ボタンをクリックします。

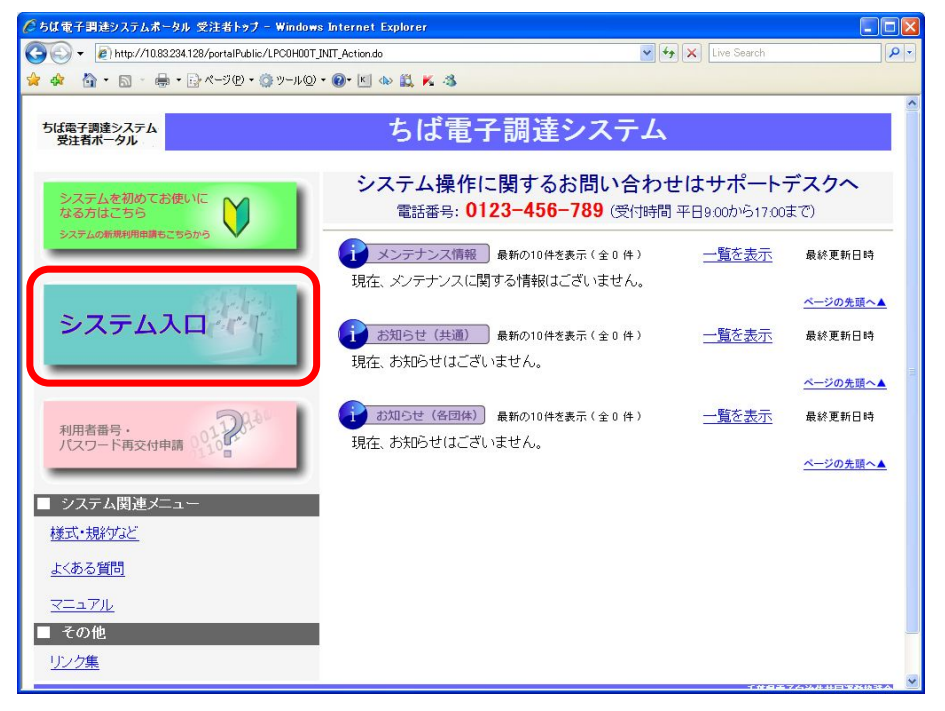

(2)《ちば電子調達システム》画面の《システムメニュー》で

【入札情報サービス】ボタンをクリックします。

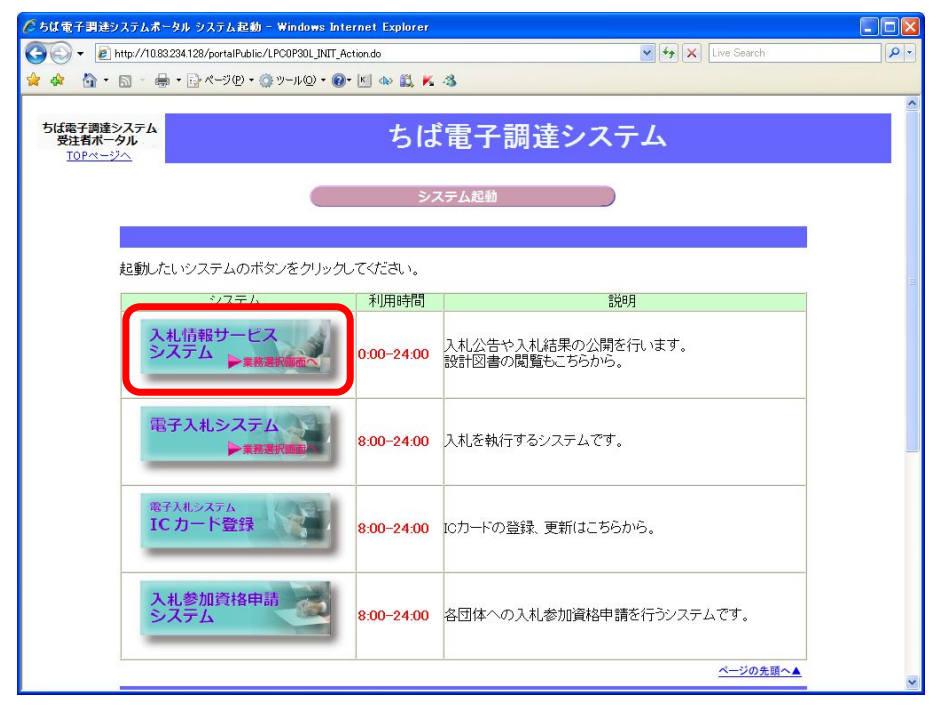

ポータル

(3) 発注照会したい《物品・委託》をクリックします。

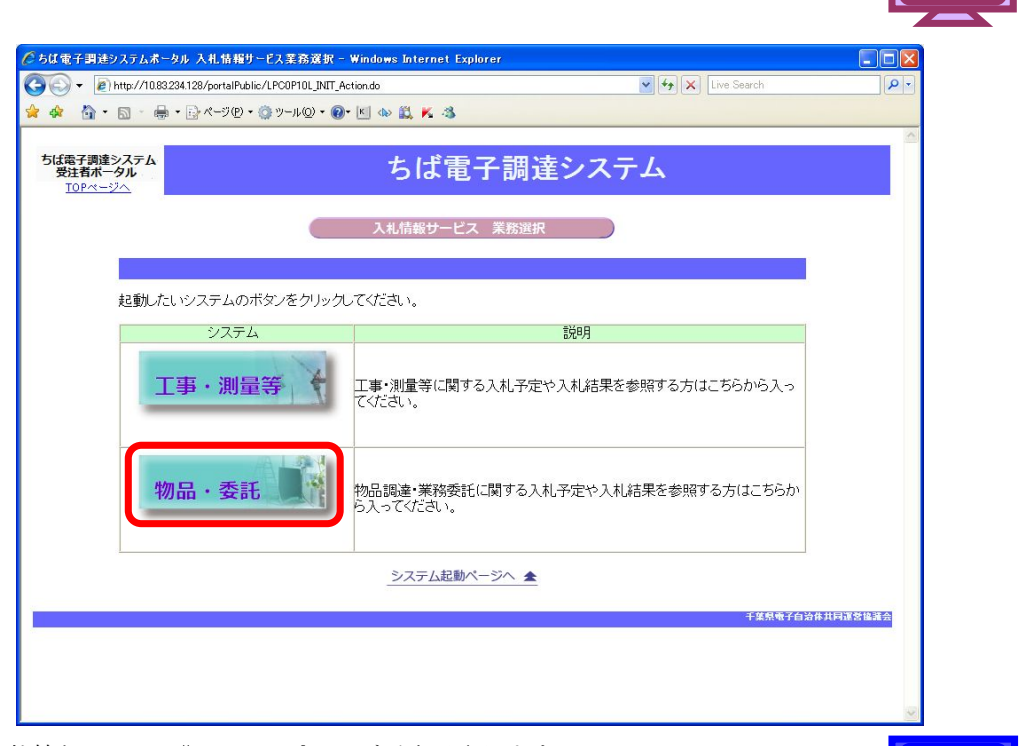

(4)《入札情報システム》のトップページが表示されます。メニュー左側の【発注見通し】ボタンをクリックします。

|                                                                                                    | - Windows Internet Explorer |                            |
|----------------------------------------------------------------------------------------------------|-----------------------------|----------------------------|
| SuperCALS 入札情報<br>(物品)                                                                                                    | トップページ                      | ● 2011.02.11 12:08   ⑦ ヘルプ |
| (トップページ)                                                                                                    |                             |                            |
| 分子注見通し                                                                                                    |                             |                            |
| 众人礼予定(公告)                                                                                                    |                             |                            |
| 指名案件一覧                                                                                                    |                             |                            |
| 众人礼結果     书     书      书     书     和     和 |                             | 17                         |
| 梁約結果     书     书     书     书                                                                                                    | 八イし1月ギビリー                   |                            |
| 众人礼参加資格者     百十十十十十十十十十十十十十十十十十十十十十十十十十十十十十十十十十                                                                                                    |                             |                            |
|                                                                                                    |                             |                            |
| 指名停止業者                                                                                                    |                             |                            |
|                                                                                                    |                             |                            |
|                                                                                                    |                             |                            |
|                                                                                                    |                             |                            |
|                                                                                                    |                             |                            |

(5)《発注見通し検索》画面が表示されます。【詳細切替】ボタンをクリックします。

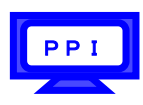

| 入礼情報          |                  |                   |        | 2011.02.11 12:0 | 08 ( ? ヘルフ |
|---------------|------------------|-------------------|--------|-----------------|------------|
| (物品)          | 発注見通             | し検索               |        |                 | top > 検    |
| トップページ        | 案件検索             | 1                 | 1.0000 |                 |            |
|               | 牛皮               | ×                 | 初助至惯例  | ~               |            |
| 発注見通し         | (元)(土部者)<br>表示件数 | ▲ 単<br>10 ● 件表示する | 並び順    | 案件名 🗸           |            |
| 入札予定(公告)      |                  |                   |        | 検り              | 索 詳細切替     |
|               |                  |                   |        |                 |            |
| 指名案件一覧        |                  |                   |        |                 |            |
| 入札結果          |                  |                   |        |                 |            |
| 契約結果          |                  |                   |        |                 |            |
| 1 + + + 2+1 + |                  |                   |        |                 |            |
| 人化麥加資格者       |                  |                   |        |                 |            |
| 名簿ダウンロード      |                  |                   |        |                 |            |
| 指名停止業者        |                  |                   |        |                 |            |
|               |                  |                   |        |                 |            |
|               |                  |                   |        |                 |            |
|               |                  |                   |        |                 |            |
|               |                  |                   |        |                 |            |
|               |                  |                   |        |                 |            |
|               |                  |                   |        |                 |            |

(6) 《発注見通し検索》画面に詳細検索用の項目が表示されます。

#### 検索条件を入力します。

Step 1 《年度》で発注年度を選択します。
 《調達機関》で調達機関を選択します。
 《発注部署》で発注担当の部・課を選択します。
 《入札方式》で該当する入札方式にチェックを入れます。
 《発注予定時期》で発注の予定時期を選択します。
 《調達区分》で調達の区分を選択します。
 《調達種目》で調達の種目を選択します。
 《調達種目》で調達の種目を選択します。
 《文字列検索》に案件名や履行場所、備考などを入力します。
 《表示件数》で表示件数を選択します。
 《並び順》で並び順を選択します。

Step 2 【検索】ボタンをクリックします。

| ℓ 入札情報サービス -受注者 | – – Windows Internet  | Explorer                   |                                                                                                    |                            |          |
|-----------------|-----------------------|----------------------------|----------------------------------------------------------------------------------------------------|----------------------------|----------|
| 入入札情報           | 1                     |                            |                                                                                                    | 2011.02.11 12:09           | ヘルプ      |
| (物品)            | 発注見通し                 | <i>↓</i> 検索                |                                                                                                    | top                        | 〉検索      |
| 「トップページ」        | 案件検索                  |                            |                                                                                                    |                            |          |
|                 | 年度                    | 平成23年度 🖌                   | 調達機関                                                                                                    | 千葉県 🔽                      |          |
| ◎ 発注見通し         | 発注部署                  |                            | ~ ~                                                                                                    |                            |          |
|                 | 入札方式                  | ☑ 一般競争 □ 事後審査) 千           | 葉県 🗌 事後審査)市町村                                                                                                    | ☑指名競争 ☑随意契約 ☑随契少額          | <u>ģ</u> |
| ◎ ↓ # 予宁(小牛)    | 発注予定時期                | □第1四半期 □第2四半期              | □第3四半期 □第4四                                                                                                    | 半期                         |          |
|                 | 調達区分                  | ~                          | 調達種目                                                                                                    | ~                          |          |
| 指名案件一覧          | 文字列検索                 |                            | and <mark>▼</mark><br>ら検索                                                                                                    |                            |          |
|                 | 表示件数                  | 10 💌 件 表示する                | 並び順                                                                                                    | 案件名                        |          |
|                 | Contraction of the    |                            |                                                                                                    | 検索群細                       | 切替       |
|                 | A TRACE OF GROOM      |                            |                                                                                                    |                            | 100      |
| 契約結果            |                       |                            |                                                                                                    |                            |          |
|                 | E SPICIALE P          |                            |                                                                                                    |                            |          |
|                 | A Standard            |                            |                                                                                                    |                            |          |
|                 |                       |                            |                                                                                                    |                            |          |
| ◎ 名簿ダウンロード      |                       |                            |                                                                                                    |                            |          |
|                 | The second second     |                            |                                                                                                    |                            |          |
| 2 指名停止兼者        | CLASS SAL             |                            |                                                                                                    |                            |          |
|                 | 1123260.025           |                            |                                                                                                    |                            |          |
|                 |                       |                            |                                                                                                    |                            |          |
|                 |                       |                            |                                                                                                    |                            |          |
|                 |                       |                            |                                                                                                    |                            |          |
|                 |                       |                            |                                                                                                    |                            |          |
|                 |                       |                            |                                                                                                    |                            |          |
|                 |                       |                            |                                                                                                    |                            |          |
|                 | and the second second | Same and the second second | and the second second s | Saver Cold Saver Sold Save | -        |
|                 |                       |                            |                                                                                                    |                            |          |
|                 |                       |                            |                                                                                                    |                            |          |

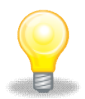

## ワンポイント

- ・検索条件は全て入力する必要はありません。複数入力することでその条件に一致 した案件を絞り込んで検索することができます。
- ・検索結果の件数が多い場合は、検索条件を追加し絞り込みを促すメッセージが 表示されます。その際は、条件を追加し再度検索を行うようにします。

(7) 条件に一致した案件が画面下に一覧表示されます。

| 11桂椒                                                                                                    |                                                                                                    |                                                                                                    |                                                                                                    |                                                                                                    | (B)                                                                                                    | 2011.02.11 1                                                                                                    | 3:24 0 0                                                                                                    |
|----------------------------------------------------------------------------------------------------|----------------------------------------------------------------------------------------------------|----------------------------------------------------------------------------------------------------|----------------------------------------------------------------------------------------------------|----------------------------------------------------------------------------------------------------|----------------------------------------------------------------------------------------------------|----------------------------------------------------------------------------------------------------|----------------------------------------------------------------------------------------------------|
| 。八九 捐載<br>(物品)                                                                                                    | 発注見通し                                                                                                    | 検索                                                                                                    |                                                                                                    |                                                                                                    |                                                                                                    | LOTTOLITT                                                                                                    | ton.)                                                                                                    |
| ブページ                                                                                                    | 案件検索                                                                                                    |                                                                                                    |                                                                                                    |                                                                                                    | 102                                                                                                    |                                                                                                    |                                                                                                    |
|                                                                                                    | 年度                                                                                                    | 平成23年度 ⊻                                                                                              |                                                                                                    | 調達機関                                                                                                    |                                                                                                    | 千葉県 🔽                                                                                                    |                                                                                                    |
| 8 MI.                                                                                                    | 発注部署                                                                                                    |                                                                                                    | ~                                                                                                    | ~                                                                                                    | 10                                                                                                    |                                                                                                    |                                                                                                    |
|                                                                                                    | 入札方式                                                                                                    | □一般競争 □                                                                                               | <b>亊後審査)千葉県</b>                                                                                                    | □事後審査) ï                                                                                                    | 市町村 🗌 指名                                                                                                    | 3競争 □随意契                                                                                                    | 約 回随契少額                                                                                                    |
| 7 57 (3.4-)                                                                                                    | 発注予定時期                                                                                                    | □第1四半期                                                                                                | □第2四半期 □3                                                                                                    | 第3四半期 🗌 🏾                                                                                                    | 第4四半期                                                                                                    |                                                                                                    |                                                                                                    |
| TECAT                                                                                                    | 調達区分                                                                                                    | 物品の購入 🖌                                                                                               |                                                                                                    | 調達種目                                                                                                    |                                                                                                    | 家具·什器                                                                                                    | ~                                                                                                    |
| 案件一覧                                                                                                    | 文字列検索                                                                                                    | ※案件名、履行                                                                                               | 場所、備考から検索                                                                                                    | and 💌                                                                                                    |                                                                                                    |                                                                                                    |                                                                                                    |
|                                                                                                    | 表示件数                                                                                                    | 10 🗸 件表;                                                                                              | 示する                                                                                                    | 並び順                                                                                                    |                                                                                                    | 案件名 🔽                                                                                                    |                                                                                                    |
|                                                                                                    | 条件に合致したもの<br><u> 平成23年度</u> 千葉                                                                                                    | を10件表示しています<br>県 総務部 管財課                                                                              |                                                                                                    | [14 先頭] [4                                                                                                    | 航貢 〕 〔次頁 ≫                                                                                                    | -                                                                                                    | /1 <u>R8</u> 2                                                                                                    |
| -結果<br> 結果<br> 参加資格者                                                                                                    | 条件に合致したもの<br><u> 平成23年度</u> 千葉<br>No                                                                                                    | を10件表示しています<br>県 総務部 管財課<br>案件名                                                                       | 。<br>                                                                                                    | ● 先頭 ● ● 人札方式 ●                                                                                                    | 納貢 (次頁 ▶<br>履行場所                                                                                                    | _ <u>最終</u> FF 1<br>発注予定時期                                                                                                    | /1                                                                                                    |
| ·布木<br>总果<br>参加資格者                                                                                                    | 条件に合致したもの<br><del> 平成23年度 千葉</del><br>No<br>1 事務用机サイズズ                                                                                                    | を10件表示しています<br>県 総務部 管財課<br>案件名<br>5001                                                               | -<br>調達種目<br>家具·什器                                                                                                    | 入札方式       一般競争 計                                                                                                    | #美 次度 *<br>履行場所<br>葉県総務部管<br>課日品庫                                                                                                    | 1<br><br>発注予定時期<br>第1四半期                                                                                                    | _ / 1 ##<br>備考<br>事務用机                                                                                                    |
| 編末<br>結果<br>参加資格者<br>ダウンロード                                                                                                    | 条件に合致したもの<br><del>平成23年度 千葉</del><br>No<br>1 事務用机サイズオ<br>2 事務用机サイズオ                                                                                                    | を10件表示しています<br><u>県 総務部 管財課</u><br>案件名<br>COO 1<br>COO 1 0                                            | 。<br>調達種目<br>家具・什器<br>家具・什器                                                                                                    | 人札方式           一般競争           随契少額                                                                                                    | 前頁 次頁<br>履行場所<br>葉県総務部管<br>課用品庫<br>葉県総務部管<br>課用品庫                                                                                                    | <ul> <li> <b>福祥 H</b>             1      </li> <li> <b>発注予定時期</b> </li> <li> <b>第</b>1四半期         </li> <li> <b>第</b>2四半期         </li> </ul>                                                                                                    | /1<br>備考<br>事務用机<br>事務用机                                                                                                    |
| <ul> <li>福来</li> <li>参加資格者</li> <li>・</li> <li>・</li> <li></li></ul> | 条件に合致したもの<br><u> <b> </b></u>                                                                                                    | を10件表示しています<br><u>県 総務部 管財課</u><br>案件名<br>COO1<br>COO10<br>COO2                                       | 。<br>調達種目<br>家具・什器<br>家具・什器<br>家具・什器                                                                                                    | 入札方式         一           一般競争         財           随契少額         財           一般競争         財                                                                                                    | 離月<br>一<br>一<br>一<br>一<br>一<br>一<br>二<br>二<br>二<br>二<br>二<br>二<br>二<br>二<br>二<br>二<br>二<br>二<br>二                                                                                                    | 第注予定時期             第1四半期             第2四半期             第2四半期             第2四半期                                                                                                    | /1<br>(備考<br>事務用机<br>事務用机<br>事務用机<br>事務用机                                                                                                    |
| 減5本<br>「結果<br>参加資格者」<br>「ダウンロード」<br>「停止業者」                                                                                                    | 条件に合致したもの<br><b>手た23年度 千葉</b><br>No<br>1 季務用机サイズズ<br>3 季務用机サイズズ<br>4 季務用机サイズズ<br>4 季務用机サイズズ                                                                                                    | を10件表示しています<br>県 総務部 管財課<br>案件名<br>COO1<br>COO10<br>COO2<br>COO3                                      | 。<br>調達種目<br>家具・什器<br>家具・什器<br>家具・什器<br>家具・什器<br>家具・什器                                                                                                    | 1         先調            入札方式         一股競争         財           一股競争         財            一般競争         財                                                                                                    |                                                                                                    | 截建 m)               1             加               1             加                                                                                                    | /1     284       備考<br>事務用机       事務用机<br>事務用机       事務用机<br>事務用机                                                                                                    |
| A5本<br>結果<br>参加資格者<br>ダウンロード<br>停止業者                                                                                                    | <ul> <li>条件に合致したもの</li> <li> <b>平成23年度 千葉</b> </li> <li> <b>№</b> </li> <li> <b>●</b></li></ul>                                                                                                    | を10件表示しています<br>県 総務部 管則課<br>案件名<br>(〇〇 1<br>(〇〇 2<br>(〇〇 3<br>(〇〇 4                                   | -<br><u>調達維目</u><br>家具・什器<br>家具・什器<br>家具・什器<br>家具・什器<br>家具・什器                                                                                                    | 入礼方式         一般競争           一般競争         財           一般競争         財           一般競争         財           一般競争         財           一般競争         財           一般競争         財                                                                                                    | 履行場所<br>葉県総務部管<br>課用品庫<br>葉県総務部管<br>課用品庫<br>葉県総務部管<br>課用品庫<br>葉県総務部管<br>課用品庫<br>業用品庫<br>業用品庫<br>業用品庫                                                                                                    | 第2四半期           第1四半期           第2四半期           第3四半期           第4四半期                                                                                                    | <ul> <li>/1 面積</li> <li>/1 面積</li> <li>事務用机</li> <li>事務用机</li> <li>事務用机</li> <li>事務用机</li> <li>事務用机</li> </ul>                                                                                                    |
| A5本<br>結果<br>参加資格者<br>ダウンロード<br>停止業者                                                                                                    | 条件に合致したもの<br>学校23年度 千葉<br>No<br>1 季務用机サイズズ<br>3 季務用机サイズズ<br>4 季務用机サイズズ<br>5 季務用机サイズズ<br>6 季務用机サイズズ<br>8 季務用机サイズズ<br>8 季務用机サイズズ                                                                                                    | を10件表示しています<br>県 総務部 管則課<br>案件名<br>COO1<br>COO2<br>COO3<br>COO4<br>COO5                               | 調達種目           家具・什器           家具・什器           家具・什器           家具・什器           家具・什器           家具・什器           家具・什器           家具・什器                                                                                                 | 入札方式         -           一般競争         -           一般競争         期           一般競争         期           一般競争         期           一般競争         期           -         新           -         北京教会           -         北京教会           -         北京教会           -         北京教会           -         北京教会           -         北京教会           -         北京教会           -         北京教会           -         北京教会           -         北京教会           -         北京会会           -         北京会会会会           -         北京会会会           -         北京会会会           -         北京会会会           -         北京会会会           -         北京会会会           -         北京会会会           -         北京会会会会会会会会会会会会                                                                                                    | 2 2 2 2 2 2 2 2 2 2 2 2 2 2 2 2 2 2 2                                                                                                    | 展報 日         1           発注予定時期         第1四半期           第2四半期         第2四半期           第3四半期         第3四半期           第4四半期         第1四半期           第1四半期         第1四半期                                                                                                    | <ul> <li>/1 面積</li> <li>事務用机</li> <li>事務用机</li> <li>事務用机</li> <li>事務用机</li> <li>事務用机</li> <li>事務用机</li> <li>事務用机</li> </ul>                                                                                                    |
| ▲本<br>「<br>「<br>「<br>「<br>「<br>「<br>「<br>「<br>「<br>「<br>「<br>「<br>「                                                                                                    | <ul> <li>条件に合致したもの</li> <li> <b>平成23年度 千葉</b> </li> <li> <b>予</b>務用机サイズズ         </li> <li> <b>李</b>務用机サイズズ         </li> <li> <b>李</b>務用机サイズズ         </li> <li> <b>李</b>務用机サイズズ         </li> <li> <b>李</b>務用机サイズズ         </li> <li> <b>李</b>務用机サイズズ         </li> </ul>                          | を10件表示しています<br>県 総務部 管則課<br>案件名<br>なの1<br>なの2<br>なの2<br>なの3<br>なの4<br>なの5<br>なの5<br>なの6               | 調達種目           家具・什器           家具・什器           家具・什器           家具・什器           家具・什器           家具・什器           家具・什器           家具・什器           家具・什器           家具・什器                                                                 | 入札方式         -           一般競争         -           一般競争         -           一般競争         -           一般競争         -           一般競争         -           1         -           1         -           1         -           1         -           1         -           1         -           1         -           1         -           1         -           1         -           1         -           1         -           1         -           1         -           1         -           1         -           1         -           1         -           1         -           1         -           1         -           1         -           1         -           1         -           1         -           1         -           1         -           1         -           1         -           1 | 服行場所<br>囊兒法務部<br>常<br>東是法務部<br>常<br>常<br>見<br>品<br>庭<br>常<br>開<br>品<br>虚<br>常<br>県<br>品<br>系<br>部<br>管<br>常<br>見<br>品<br>添<br>部<br>部<br>管<br>常<br>見<br>品<br>ふ<br>第<br>部<br>部<br>部<br>で<br>常<br>県<br>品<br>ふ<br>第<br>部<br>部<br>部<br>部<br>部<br>部<br>部<br>部<br>部<br>部<br>部<br>部<br>部 | 選擇一门           発注予定時期           第1四半期           第2四半期           第2四半期           第3四半期           第4四半期           第1四半期           第1四半期           第1四半期           第2四半期           第2四半期                                                                                                    | <ul> <li>/1 面積</li> <li>         第務用机         事務用机         事務用         事務用         事務目         事務目         <p< td=""></p<></li></ul> |
| A6本<br>-<br>-<br>-<br>-<br>-<br>-<br>-<br>-<br>-<br>-                                                                                                    | 条件に合致したもの           平成23年度         千葉           No         1           1         事務用机サイズメ           3         事務用机サイズメ           4         事務用机サイズメ           5         事務用机サイズメ           5         事務用机サイズメ           6         事務用机サイズメ           7         事務用机サイズメ           8         事務用机サイズメ | を10件表示しています<br>県 総務部 管則課<br>案件名<br>なの1<br>なの2<br>なの2<br>なの3<br>なの4<br>なの5<br>なの5<br>なの5<br>なの6<br>なの7 | 調達種目           家具・什器           家具・什器           家具・什器           家具・什器           家具・什器           家具・什器           家具・什器           家具・什器           家具・什器           家具・什器           家具・什器           家具・什器           家具・什器           家具・什器 | 入礼方式           一般競争           一般競争           一般競争           一般競争           一般競争           一般競争           一般競争           「お名競争」           指名競争           指名競争           指名競争           指名競争           指名競争           指名競争           指名競争           指名競争                                                                                                    | 第五 (次元)<br>環境経済部で<br>環境経済部で<br>環境経済部で<br>環境経済部で<br>環境経済部で<br>環境経済部で<br>環境経済部で<br>環境経済部で<br>環境経済部で<br>環境経済部で<br>環境経済部で<br>環境経済部で<br>環境経済部で<br>環境経済部で<br>環境経済部で<br>また。<br>また。<br>また。<br>また。<br>また。<br>また。<br>また。<br>また。                                                            | 選擇一         1           発注予定時期         第 102半期           第 202半期         第 202半期           第 302半期         第 302半期           第 402半期         第 102半期           第 102半期         第 102半期           第 202半期         第 302半期           第 102半期         第 302半期           第 102半期         第 302半期           第 302半期         第 302半期 | <ul> <li>/1 面子</li> <li>備考</li> <li>事務用机</li> <li>事務用机</li> <li>事務用机</li> <li>事務用机</li> <li>事務用机</li> <li>事務用机</li> <li>事務用机</li> <li>事務用机</li> </ul>                                                                                                    |

PPI